## Comment faire des recherches sur ExpoActes ?

Lorsque vous arrivez sur le site expoactes (<u>http://wallonia-asbl.be/actes</u>), vous obtenez l'image ci-dessous

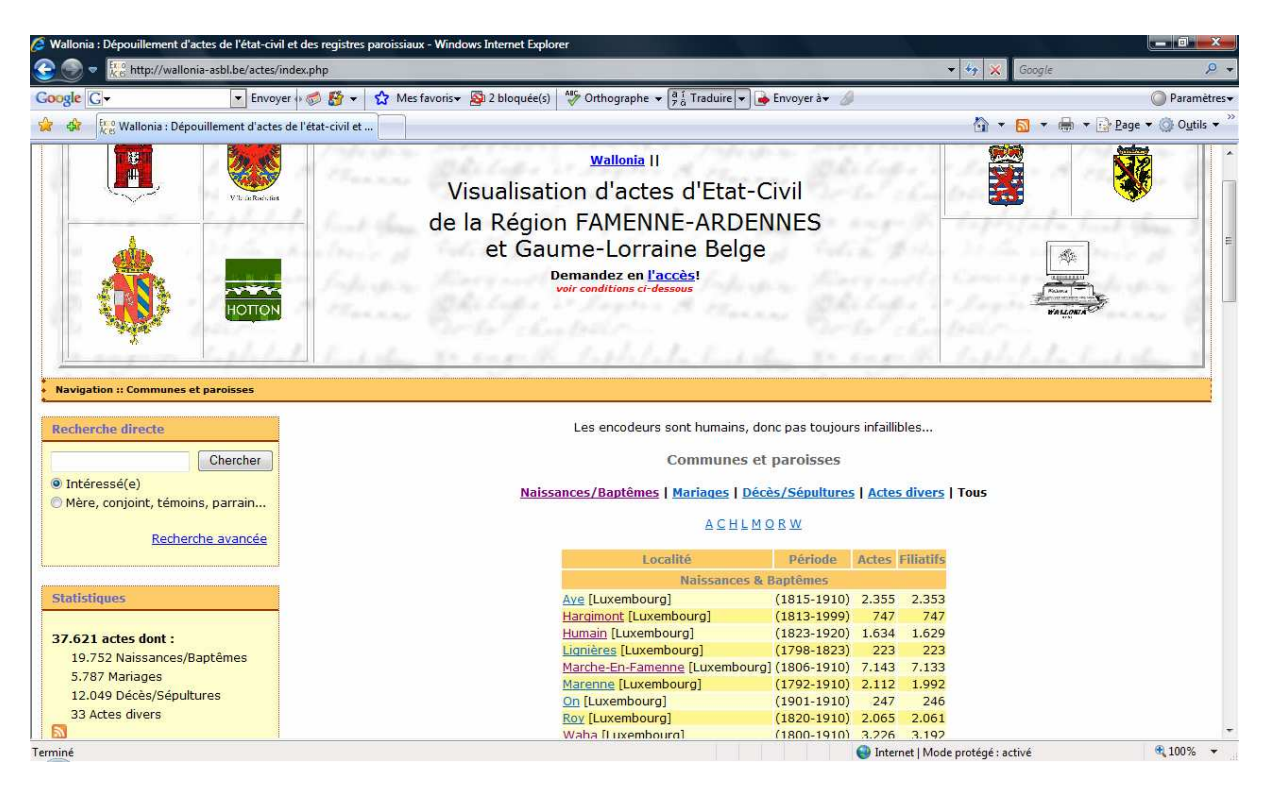

Vous avez alors deux grandes possibilités pour la recherche :

| 1                                   | - |
|-------------------------------------|---|
| Navigation :: Communes et paroisses |   |
|                                     |   |
| Recherche directe                   |   |
| Chercher                            |   |
| Intéressé(e)                        |   |
| 🔘 Mère, conjoint, témoins, parrain  |   |
| Recherche avancée                   |   |
|                                     | 1 |
| Statistiques                        |   |
|                                     |   |
| 37.621 actes dont :                 |   |
| 10 752 Naiseances/Rantômes          |   |

1. Soit la recherche dite « directe »

Là aussi, choix entre

- toutes les apparitions du patronyme exact comme personne concernée, (cochez « intéressée »)
- soit comme parents ou témoins de cette personne (Cochez alors « mère, conjoint, témoins... »)

Notez qu'ici vous devrez inscrire l'orthographe exacte du patronyme recherché (« COEURDEROY » ne donnera pas accès aux « COEURDEROI » ; par contre, l'expérience nous montre que si vous tapez « Coeurdero » -sans « i » ni « y »- vous aurez tous les actes qui contiennent cette partie de patronyme !)

2. Soit, plus pointu, recherche par type d'actes et par commune.

Là, on a le choix entre les diverses graphies du patronyme.

Vous définissez quel type d'acte (N-M-D), et où vous espérez trouver réponse à votre question... Ensuite, il n'y a plus qu'à choisir dans ce qui vous est proposé... voir page suivante, où, pour l'exemple, on choisit les Mariages de Marche-en-Famenne

## Mariages

Commune/Paroisse : Marche-En-Famenne

| Initiales                                              | Patronymes                                                                                                    |                   |  |
|--------------------------------------------------------|----------------------------------------------------------------------------------------------------|-------------------|--|
| А                                                      | ABSIL à AUGUSTIN                                                                                                  |                   |  |
| В                                                      | BADART à BURTON                                                                                                   |                   |  |
| С                                                      | CAMBRON à CULOT                                                                                                   |                   |  |
| D                                                      | DACHE à DUTRY                                                                                                    |                   |  |
| E                                                      | EICHEN à EVRARD                                                                                                   |                   |  |
| F                                                      | FABRY à FRESART                                                                                                   |                   |  |
| G                                                      | GABRIEL à GUSTIN                                                                                                  |                   |  |
| н                                                      | HAID à HULTZ                                                                                                    |                   |  |
| I                                                      | I ISTA à ISTAZ                                                                                                    |                   |  |
| J                                                      | JACMAIN à JULIARD                                                                                                 |                   |  |
| К                                                      | KAISER à KUPFFERSCHLAEGER                                                                                         |                   |  |
| L                                                      | LABAR à LUTGEN                                                                                                    |                   |  |
| М                                                      | MABRIET à MÜLLER                                                                                                  |                   |  |
| N                                                      | <u>N à NYS</u>                                                                                                    |                   |  |
| 0                                                      | ORBAN à OTTELET                                                                                                   |                   |  |
| Р                                                      | PAILLOT à PRÉVOT                                                                                                  |                   |  |
| Q                                                      | <u>UINET à QUOITIN</u>                                                                                            |                   |  |
| R                                                      | RABOZÉE à Rulkin                                                                                                  |                   |  |
| S                                                      | SACRE à STÄDSCHEN                                                                                                 |                   |  |
| т                                                      | TAHIER à Trine                                                                                                    |                   |  |
| v                                                      | VAILLANT à VINCENT                                                                                                |                   |  |
| w                                                      | WAGNEUR à WUIÈME                                                                                                  |                   |  |
| X                                                      | XHIGNESSE à XHIGNESSES                                                                                            |                   |  |
| Z                                                      | ZOLLER à ZUÈDE                                                                                                    |                   |  |
|                                                        |                                                                                                    |                   |  |
| vons besoin d'enco<br>, Rochefort, Florenv<br>auront ( | deurs "NIMEGUE 2" pour Marche (N-M<br>illeBien entendu, les participants à l'e<br>de droit un accès préférentiel! | -D 182<br>encodag |  |

Ce qui vous intéresse est le patronyme HULTZ (ici, ligne indice H) Vous cliquez sur la ligne « HAID à HULTZ », et vous obtenez l'image qui suit

|                                                                                                    | 41. | 1.00.00 C     | 1012      |    | +  |  |  |
|----------------------------------------------------------------------------------------------------|-----|---------------|-----------|----|----|--|--|
|                                                                                                    | 28. | HISCHELER     | 1858      | 1  | -  |  |  |
|                                                                                                    | 29. | HODY          | 1862      | -  | 1  |  |  |
|                                                                                                    | 30. | HOLS          | 1888      | 1  | -  |  |  |
|                                                                                                    | 31. | <u>Honaÿ</u>  | 1807      | -  | 1  |  |  |
|                                                                                                    | 32. | HORGNIES      | 1867-1872 | -  | 2  |  |  |
|                                                                                                    | 33. | HOUBA         | 1869      | 1  | -  |  |  |
|                                                                                                    | 34. | HOUBEN        | 1881      | 1  | -  |  |  |
|                                                                                                    | 35. | HOUSSA        | 1887-1908 | 1  | 2  |  |  |
|                                                                                                    | 36. | HOUSSOY       | 1864      | 1  | -  |  |  |
|                                                                                                    | 37. | <u>HOYOUX</u> | 1891      | -  | 1  |  |  |
|                                                                                                    | 38. | HUBERT        | 1904      | 1  | -  |  |  |
|                                                                                                    | 39. | HUBERTY       | 1862-1893 | 1  | 1  |  |  |
|                                                                                                    | 40. | HUBIN         | 1865      | -  | 2  |  |  |
|                                                                                                    | 41. | HUBINON       | 1890      | -  | 1  |  |  |
|                                                                                                    | 42. | HUET          | 1811-1901 | 13 | 20 |  |  |
|                                                                                                    | 43. | HULTZ         | 1897      | -  | 1  |  |  |
|                                                                                                    |     |               |           |    |    |  |  |
| ous avons besoin d'encodeurs "NIMEGUE 2" pour Marche (N-M-D 1820-<br>1900), Rochefort, FlorenvilleBien entendu, les participants à l'encodage<br>auront de droit un accès préférentiel! |     |               |           |    |    |  |  |
|                                                                                                    |     |               |           |    |    |  |  |

Tout en bas apparaît le patronyme HULTZ, avec un seul mariage pour une femme (« 1 » dernière colonne... ) Cliquez dessus !

## Actes de mariage

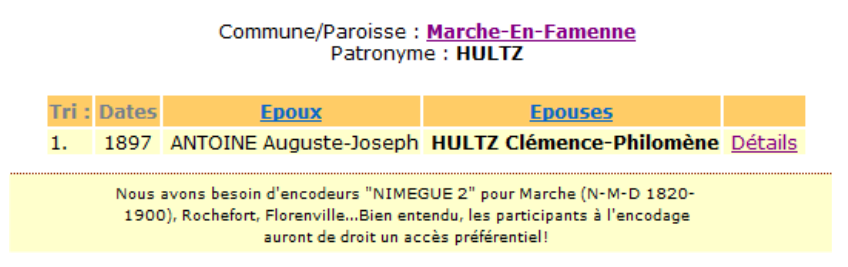

- 1. Ici, on obtient le nom des deux époux, la date du mariage (ici, le millésime seulement)
- 2. *NB* : Pour obtenir les détails de l'acte si dessus mentionné, il faudra d'abord obtenir des administrateurs votre nom de client et votre code d'accès. genealogie@marche.be
- **3.** Dès que vous vous serez identifié , cliquez sur détails , l'image suivante apparaîtra .

| Commune/Paroisse :   | Marche-en-Famenne             |
|----------------------|-------------------------------|
| Départ./Province :   | Luxembourg                    |
| Daté du :            | 1897                          |
| Epoux :              | ANTOINE Auguste-Joseph        |
| Profession :         | scieur de long                |
| Commentaire :        | dom à NOISEUX                 |
| Né le :              | 14/09/1869                    |
| Agé de :             | 27                            |
| Originaire de :      | Maffe                         |
| Père :               | ANTOINE Lambert Joseph        |
| Profession :         | Cultivateur                   |
| Mère :               | COLLIGNON Marie Barbe         |
| Commentaire :        | dom à NOISEUX                 |
| Epouse :             | HULTZ Clémence-Philomène      |
| Profession :         | servante                      |
| Née le :             | 08/10/1868                    |
| Agé de :             | 28                            |
| Originaire de :      | WY (commune de SOY)           |
| Père :               | HULTZ Louis Joseph            |
| Commentaire :        | + 10/03/1890 à WY             |
| Mère :               | ELOY Marie Joseph             |
| Commentaire :        | + à Hampteau le 4 SEPT 1896   |
| Témoin 1 :           | Richard de Rouvre Eugène      |
| Témoin 2 :           | DOTET Louis                   |
| Témoin 3 :           | BOTET Emile                   |
| Témoin 4 :           | VALENTIN Arthur               |
| Libre :              | Image1                        |
| Date interne :       | 1897-00-00                    |
| Déposé sur site le : | 17 Oct 2008                   |
| Modifié le :         | 09 Nov 2008                   |
| Déposant :           | wallonia- asbl                |
| Actions :            | Permuter - Editer - Supprimer |

## Acte de mariage

mais aussi, en cliquant sur « image1 » (si l'acte est consigné en plusieurs parties, vous pouvez avoir « image2 » et même occasionnellement « image 3 » !), vous avez accès à la copie de l'acte !

L'AN mil huit cent quatre-vingt-dix-sept, le créngt-huit du mois de main à echerry, officier de l'état civil de la commune de <u>Lucyche</u> canton de <u>ce</u> riem province de Luxembourg, sont comparus <u>Lucyce de Jaseph</u> <u>Vinlorine</u> eq <u>current dest cros</u>, <u>Lucieur</u> de <u>long</u>, <u>Derruidle</u> à <u>Mocseure</u> r ne a current Sept cross, Accound de 1(? 14. mit that cent Joipante - rauf Af Do qualizo septem and lois sur là milice nationales, pan -16, les Gouvernaux de las contifical hui qu'il conste Juit fils majeur De miner De Mamel Marie a Intoines cultivation ex 200 toine auguste Joseph marie à Toisey Len gaces deman Sevens Pofficion Contentant marindo Petat-civil vingt-Securite oe unts épour que tremit Kul Cer mars Marie Jaseph decedee à Harrifte -4 mil hunt cent rumante - sig teptembro Lesquels nous ont requis de procéder à la célébration du mariage projeté entre eux, et dont la publication a été faile à - Coursele, courseleur es à clory les dissuances recey Seize mai courant Aucune opposition audit mariage ne nous ayant été signifiée, faisant droit à leur réquisition, après avoir donné lecture de toutes les pièces ci-dessus mentionnées et du chapitre VI du titre du Code civil intitulé du Mariage, avons demandé au futur époux et à la future épouse s'ils veulent se prendre pour mari et pour femme; chacun d'eux avant répondu séparément et affirmativement, déclarons au nom de la loi que <u>Critiquiste - Jasefre (Tritorine) of Umance Shelomene Itbutte</u> sont unis par le mariage. De tout quoi nous avons dessé le présent acte en présence des témoins ci-dessous dénommés, savoir : Engenne (céneral de course), petrodéconnaire de Polad àgé de congreante-truit ans, domicilié à Marcho âgé de querante mais ans, domicilié à <u>Carreles</u> Emile Solet eteritaine communal adjoint àgé de frege le Deux ans, domicilié à Marzaho ans, domicilié à Marche àgé de greccarte un ans, domicilié à <u>l'Course</u> Lesquels ont signé avec nous et les parties contractantes, après lecture faite. Anthurnalistic Closence Hals. 6m. John Commenter Starting Commence Hals. Louis Dotet

Pour faire des recherches « Efficientes » sur Expoactes, il y a 3 grandes méthodes « directes »

1. La méthode « simple » où vous tapez un patronyme, et gardez l'option « Intéressé »

| Navigation      | n :: Communes et parolsses                 |
|-----------------|--------------------------------------------|
| Recherch        | e directe                                  |
| Chercher        |                                            |
| Intéres Mère, c | sé(e)<br>onjoint, témoins, parrain         |
|                 | Recherche avancée<br>Recherche Levenshtein |

Vous obtenez alors tous les actes où une personne de ce nom apparait comme « intéressé »

Si vous cliquez sur le bouton « Mère », conjoint, témoins, parrain.. », ce sera le nom d'une personne notée dans une de ces fonctions

- La « Recherche Avancée » Là, suivant les boutons cochés, vous pouvez affiner en sélectionnant des critères tels que genre (M/F), commune, type d'acte (N-M-D), période de recherche, etc
- 3. Et la recherche dite « Levenshtein », qui à mon sens, donne la meilleure « rentabilité ». Cette recherche a été pensée pour pouvoir introduire des patronymes à orthographes variables (pensez aux Schmidts/Schmitz, au Chenoix/Chenoy, Coeurderoy/Coeurderoi, etc). Mais, à l'usage, on s'est aperçu qu'il y avait (comme en pharmacie) un effet secondaire, très intéressant pour nous, chercheurs !

En effet, si vous donnez seulement les deux patronymes des époux, et si vous cliquez le bouton « Couple », non seulement vous seront fournis tous les mariages ayant des porteurs de ces noms, mais aussi, les naissances de leurs enfants, les mariages de ces derniers, et leur décès éventuel...

Voilà ce que j'obtiens par exemple en notant « Barnich » et « Poncelet » + cliquer « Couple »

| Recherche Levenshein                                                                       |           |      |                                                          |                          |                  |  |  |  |
|--------------------------------------------------------------------------------------------|-----------|------|----------------------------------------------------------|--------------------------|------------------|--|--|--|
| des mariages et évènements enfants pour les noms BARNICH et PONCELET avec deux différences |           |      |                                                          |                          |                  |  |  |  |
|                                                                                            |           |      |                                                          |                          |                  |  |  |  |
| 24 actes trouves                                                                           |           |      |                                                          |                          |                  |  |  |  |
|                                                                                            | Type      | Date | Intéressé(c)                                             | Parents                  | Commune/Parolsse |  |  |  |
| 1.                                                                                         | Maniage   | 1844 | BARNICH Leopold Joseph x PONCELET Marie Joseph           |                          | Rochefort        |  |  |  |
| 2.                                                                                         | Naissance | 1845 | BARNICH Caroline Joseph                                  | L. BARNICH - J. PONCELET | Rochefort        |  |  |  |
| 3.                                                                                         | Naissance | 1847 | BARNICH Léopold Joseph                                   | L. BARNICH - M. PONCELET | Rochefort        |  |  |  |
| 4.                                                                                         | Naissance | 1849 | BARNICH Henri Joseph                                     | L. BARNICH - J. PONCELET | Rochefort        |  |  |  |
| 5.                                                                                         | Naissance | 1851 | BARNICH Louis Joseph                                     | L. BARNICH - M. PONCELET | Rochefort        |  |  |  |
| 6.                                                                                         | Naissance | 1853 | BARNECH Josephine Adegonde                               | L. BARNICH - M. PONCELET | Rochefort        |  |  |  |
| 7-                                                                                         | Décès     | 1856 | BARNICH Josephine Aldegonde                              | L. BARNICH - M. PONCELET | Rochefort        |  |  |  |
| 8.                                                                                         | Naissance | 1856 | BARNICH Jules Joseph                                     | L. BARNICH - M. PONCELET | Rochefort        |  |  |  |
| 9.                                                                                         | Naissance | 1858 | BARNICH Hubert Joseph                                    | L. BARNICH - M. PONCELET | Rochefort        |  |  |  |
| 10.                                                                                        | Naissance | 1859 | BARNICH Marie Josephine                                  | L. BARNICH - M. PONCELET | Rochefort        |  |  |  |
| 11                                                                                         | Naissance | 1861 | BARNICH Henri Ferdinand Joseph                           | L. BARNICH - J. PONCELET | Rochefort        |  |  |  |
| 12.                                                                                        | Mariage   | 1870 | LOTAIRE Evrard Joseph × BARNICH Caroline Joseph          |                          | Rochefort        |  |  |  |
| 13                                                                                         | Manage    | 1874 | BARNICH Léopold Joseph x LOTAIRE Marie Henriette         |                          | Rochefort        |  |  |  |
| 14                                                                                         | Mariage   | 1880 | BARNICH Louis Joseph x HARDENNE Leontine Marie Joseph    |                          | Wavreille        |  |  |  |
| 15.                                                                                        | Mariage.  | 1887 | BARNICH Henri Ferdinand Joseph × GAINE Marie Louise      |                          | Eprave           |  |  |  |
| 16                                                                                         | Manlage   | 1687 | BARNICH Hubert Joseph x LAMBERT Marie Elisabeth Evariste |                          | Rochefort        |  |  |  |
| 17.                                                                                        | Décès     | 1890 | BARNICH Marie                                            | L. BARNICH - J. PONCELET | Rochefort        |  |  |  |
| 18                                                                                         | Décès     | 1920 | BARNICH Caroline Joseph                                  | L. BARNICH - J. PONCELET | Rochefort        |  |  |  |
| 19                                                                                         | Décès     | 1924 | BARNICH Louis Joseph                                     | L. BARNICH - M. PONCELET | Rochefort        |  |  |  |
| 20.                                                                                        | Décès     | 1925 | BARNICH Henri Joseph                                     | L, BARNICH - M. PONCELET | Buissonville     |  |  |  |
| 21                                                                                         | Décès     | 1931 | BARNICH Jules Joseph                                     | L. BARNICH - M. PONCELET | Rochefort        |  |  |  |
| 22.                                                                                        | Décès     | 1931 | BARNICH Léopoid Joseph                                   | L. BARNICH - M. PONCELET | Rochefort        |  |  |  |
| 23.                                                                                        | Décès     | 1940 | BARNICH Hubert Joseph                                    | L. BARNICH - M. PONCELET | Rochefort        |  |  |  |
| 34                                                                                         | Dácão     | 1040 | BABNICH Insech Ferfinand Henri                           | I BARNICH - 1 PONCELET   | Enrave           |  |  |  |